### Web調査の回答方法について

- 1p 目次
- 2p
   Web調査の説明について

   Web調査の利用環境
   調査トップページ
- 3p
   回答方法について

   問1
   必須項目
   自治体名称

   部署名
   回答担当者名

   メールアドレス
   最終設問回答後 ~ 回答の送信
- 4p 回答の送信 ~ アンケートを終了する 「アンケート終了する」ボタンを押しても画面が閉じない時 回答内容を修正する場合 回答内容を印刷する場合
- 5p 入力エラーが表示されたら 再回答 回答の送信 ~ アンケートを終了する
- 6p
   アンケートデータの途中保存方法

   ※ 注意

途中保存データは、アンケート回答に使用している機器に保存されます。

途中保存データは、アンケート実施期間中のみ削除可能です。

- 7p 途中保存データの再開方法
- 9p 途中保存を複数回おこなった場合について ① ファイル選択
   途中保存を複数回おこなった場合について ② ファイル削除
- 11p 回答ページ を印刷 したい場合や、 PDFファイルにて保存 したい場合

|                                                                                                    | 5調査                                                                                                    |  |  |  |  |
|----------------------------------------------------------------------------------------------------|----------------------------------------------------------------------------------------------------|--|--|--|--|
| Web調査 回答方法について                                                                                                    |                                                                                                    |  |  |  |  |
| Web調査の利用環境                                                                                                    |                                                                                                    |  |  |  |  |
| 調査サイトをご利用いただく前に、使用するスマートフォン、タブレット、<br>パソコン端末の利用環境等を確認してください。<br>ご利用いただけないブラウザは、下記の通りです。                                                                                                    |                                                                                                    |  |  |  |  |
| IE 9 以下 、 Windows版 Safari 、 Chrome 44 以下 、 Firefox 37 以下<br>Edge 11 以下 、 Opera 29 以下、 iOS 6 以下、 Android 4 以下                                                                                                    |                                                                                                    |  |  |  |  |
| <ul> <li>・利用時間は、インターネット回答受付期間中、毎日24時間ご利用いただけます。</li> <li>・有限会社MDBは、システム利用者が本システムを利用したことにより発生したシステム利用者の損害及びシステム利用者が第三者に与えた損害について一切の責任を負わないものといたします。</li> <li>・システム利用者が本システムを利用するために必要な機器(ソフトウェア及び通信手段に係るものを含む。)、通信の費用及びその他本システムの利用に係る一切の費用は、システム利用者の負担といたします。</li> </ul>                                                                                                    |                                                                                                    |  |  |  |  |
| Web回答は、下記矢印の先 赤枠内 の         「A調査(概要調査)」もしくは、「B調査(詳細調査)」ボタンを         押下して 調査回答ページへを開いてください。         調査し、プ面面                                                                                                    |                                                                                                    |  |  |  |  |
|                                                                                                    |                                                                                                    |  |  |  |  |
| 小一ム                                                                                                    |                                                                                                    |  |  |  |  |
|                                                                                                    |                                                                                                    |  |  |  |  |
| 調査について                                                                                                    | Web調査                                                                                                    |  |  |  |  |
| 調査について<br>現在、国立保健医療科学院では、飲用井戸や飲料水供給施設、小規模な集落水道といった水道法の適用を<br>受けない「小規模な水道」の持続可能性に関する研究を行っております。その一環として、水供給の安全                                                                                                    | Web調査の手引き                                                                                                    |  |  |  |  |
| 調査について<br>現在、国立保健医療科学院では、飲用井戸や飲料水供給施設、小規模な集落水道といった水道法の適用を<br>受けない「小規模な水道」の持続可能性に関する研究を行っております。その一環として、水供給の安全<br>性確保や持続的な維持管理といった課題を抱える「小規模な水道」の衛生確保対策を行う水道行政、衛生<br>行政への技術的支援に寄与することを目的として、全国の小規模な水道の実態把握や指導体制等を把握す                                                                                                    | Web調査の手引き<br>A調査 (概要調査)                                                                                                    |  |  |  |  |
| 現在について<br>現在、国立保健医療科学院では、飲用井戸や飲料水供給施設、小規模な集落水道といった水道法の適用を<br>受けない「小規模な水道」の持続可能性に関する研究を行っております。その一環として、水供給の安全<br>性確保や持続的な維持管理といった課題を抱える「小規模な水道」の衛生確保対策を行う水道行政、衛生<br>行政への技術的支援に寄与することを目的として、全国の小規模な水道の実態把握や指導体制等を把握す<br>るための調査を実施することとしました。                                                                                                    | Web調査<br>Web調査の手引き<br>A調査 (概要調査)<br>B調査 (詳細調査)                                                                                                    |  |  |  |  |
| <ul> <li>調査について</li> <li>現在、国立保健医療科学院では、飲用井戸や飲料水供給施設、小規模な集落水道といった水道法の適用を<br/>受けない「小規模な水道」の持続可能性に関する研究を行っております。その一環として、水供給の安全<br/>性確保や持続的な維持管理といった課題を抱える「小規模な水道」の衛生確保対策を行う水道行政、衛生<br/>行政への技術的支援に寄与することを目的として、全国の小規模な水道の実態把握や指導体制等を把握す<br/>るための調査を実施することとしました。</li> <li>・本調査内では、都道府県水道行政・衛生行政の全体的な状況を調査する「A調査(概要調査)」と、衛生<br/>確保対策を直接所管する機関に対して具体的な把握状況や今後必要とされる支援内容等を調査する「B調査</li> </ul>                                                                                                    | Web調査の手引き         A調査(概要調査)         B調査(詳細調査)         依頼文                                                                                                    |  |  |  |  |
| 東査について 現在、国立保健医療科学院では、飲用井戸や飲料水供給施設、小規模な集落水道といった水道法の適用を 受けない「小規模な水道」の持続可能性に関する研究を行っております。その一環として、水供給の安全 性確保や持続的な維持管理といった課題を抱える「小規模な水道」の衛生確保対策を行う水道行政、衛生 行政への技術的支援に寄与することを目的として、全国の小規模な水道の実態把握や指導体制等を把握す るための調査を実施することとしました。   ・本調査内では、都道府県水道行政・衛生行政の全体的な状況を調査する「A調査(概要調査)」と、衛生 確保対策を直接所管する機関に対して具体的な把握状況や今後必要とされる支援内容等を調査する「B調査 (詳細調査)」の二つの調査を実施します。   ・調査はインタ 調査の「依頼文」や「補足・概要」の印刷は、 た調査への参加                                                                                                    | Web調査の手引き         A調査(概要調査)         B調査(詳細調査)         佐頼文         都道府県向け                                                                                        |  |  |  |  |
| <ul> <li>調査について</li> <li>現在、国立保健医療科学院では、飲用井戸や飲料水供給施設、小規模な集落水道といった水道法の適用を<br/>受けない「小規模な水道」の持続可能性に関する研究を行っております。その一環として、水供給の安全<br/>性確保や持続的な維持管理といった課題を抱える「小規模な水道」の衛生確保対策を行う水道行政、衛生<br/>行政への技術的支援に寄与することを目的として、全国の小規模な水道の実態把握や指導体制等を把握す<br/>るための調査を実施することとしました。</li> <li>・本調査内では、都道府県水道行政・衛生行政の全体的な状況を調査する「A調査(概要調査)」と、衛生<br/>確保対策を直接所管する機関に対して具体的な把握状況や今後必要とされる支援内容等を調査する「B調査<br/>(詳細調査)」の二つの調査を実施します。</li> <li>・調査はイング<br/>が難しい場合は</li> </ul>                                                                                                    | Web調査の手引き         A調査(概要調査)         B調査(詳細調査)         協道府県向け         市・特別区向け                                                                                    |  |  |  |  |
| またし、「「「「「「」」」」、「「」」」、「「」」」、「「」」」、「「」」」、「」」、「」、「                                                                                                    | Web調査の手引き         A調査(概要調査)         A調査(群細調査)         B調査(詳細調査)         体頼文         都道府県向け         市・特別区向け         概要・補足                                        |  |  |  |  |
| フタンシングングングングングングングングングングングングングングングングングングン                                                                                                    | Web調査の手引き         Meb調査の手引き         A調査(概要調査)         B調査(詳細調査)         B調査(詳細調査)         体頼文         都道府県向け         市・特別区向け         概要・補足の印刷                   |  |  |  |  |
| <ul> <li>         み自たついて         現在、国立保健医療科学院では、飲用井戸や飲料水供給施設、小規模な集落水道といった水道法の適用を         受けない「小規模な水道」の持続可能性に関する研究を行っております。その一環として、水供給の安全         性確保や持続的な維持管理といった課題を抱える「小規模な水道」の衛生確保対策を行う水道行政、衛生         行政への技術的支援に寄与することを目的として、全国の小規模な水道の実態把握や指導体制等を把握す         るための調査を実施することとしました。         ・本調査内では、都道府県水道行政・衛生行政の全体的な状況を調査する「A調査(概要調査)」と、衛生         確保対策を直接所管する機関に対して具体的な把握状況や今後必要とされる支援内容等を調査する「B調査         は無調査)」の二つの調査を実施します。          ・調査はインを         調査の「依頼文」や「補足・概要」の印刷は、         た調査への参加         は、         てつき願い         てつき願い          ・ いた         ない。          ・ いた         のでは、本ページ右側のWeb調査の該当ボタン(A調査・B調査)をクリックして回答を         はのてください。(Web調査回答についての操作は、「Web調査回答の手引き」を参照に進めてください。)      </li> </ul> | Web調査の手引き         Meb調査の手引き         A調査(概要調査)         B調査(詳細調査)         B調査(詳細調査)         体頼文         都道府県向け         市・特別区向け         概要・補足の印刷         Excelファイル |  |  |  |  |
| <section-header><section-header><text><text><text><text></text></text></text></text></section-header></section-header>                                                                                                    | Web調査の手引き         A調査(概要調査)         A調査(群細調査)         B調査(詳細調査)         M道府県向け         市・特別区向け         概要・補足の印刷         Excelファイル         ダウンロード                |  |  |  |  |
|                                                                                                    | Web調査の手引き         A調査(概要調査)         A調査(群細調査)         B調査(詳細調査)         M道府県向け         市・特別区向け         概要・補足の印刷         Excelファイル<br>ダウンロード         A調査(概要調査)   |  |  |  |  |

問 1

回答者の情報は必須項目となります。 回答されていない場合、回答送信時にエラーとなり 調査を終了することができませんのでご注意ください。

| A  | 周査                                                                                                    | (概要調査)                                                            |  |  |  |
|----|----------------------------------------------------------------------------------------------------|-------------------------------------------------------------------|--|--|--|
| 回答 |                                                                                                    |                                                                   |  |  |  |
|    |                                                                                                    | 急な用事や回答に時間がかかる場合、ご利用のPCに回答途中データを保存して再度回答する事が可能です。<br>途中保存 途中データ読込 |  |  |  |
| 問1 | 日1 A調査(概要調査)は、都道府県(本庁)で水道行政を主に行う所管課にご回答をお願いする調査です。A調査(概要調査)の実施にあたり、都道府県の出先機関や市町村に照会をしていただく必要はありません。<br>都道府県(本庁)において、小規模な水道に対する衛生確保対策業務を直接所管されている場合は、B調査(詳細調査)にもご回答をお願いします。<br>ご回答者について<br>項目は必須項目となります。 |                                                                   |  |  |  |
|    | 都道府!<br>担当部!<br>ご回答!<br>メール!                                                                                                    | 県名* ~<br>著名* 「*」アスタリスクマークの付いている設<br>問は、回答必須項目です。<br>アドレス*         |  |  |  |

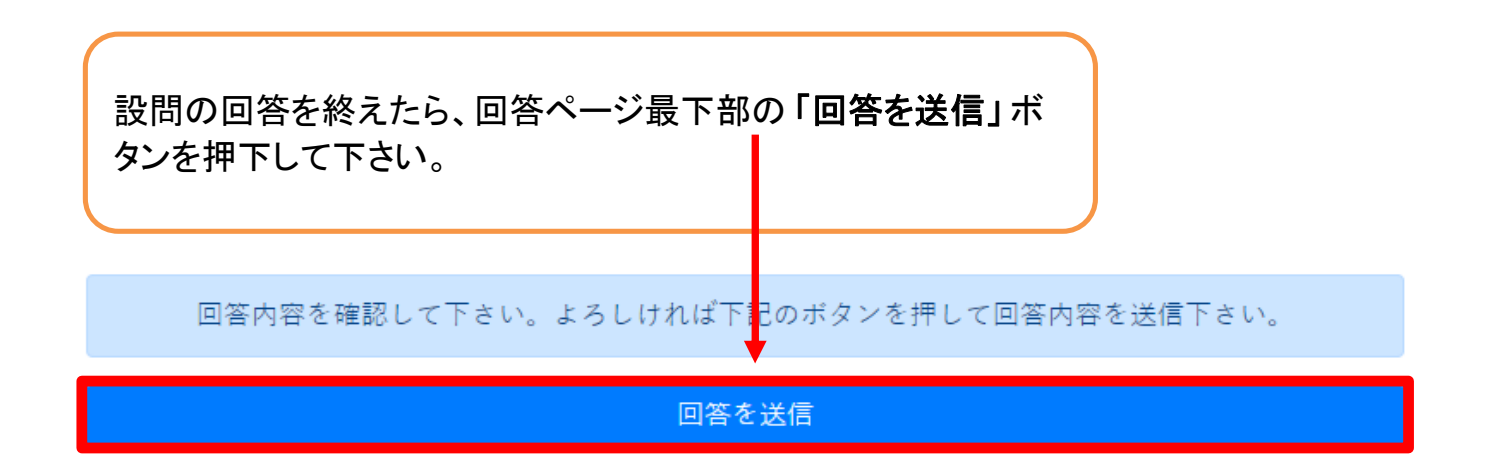

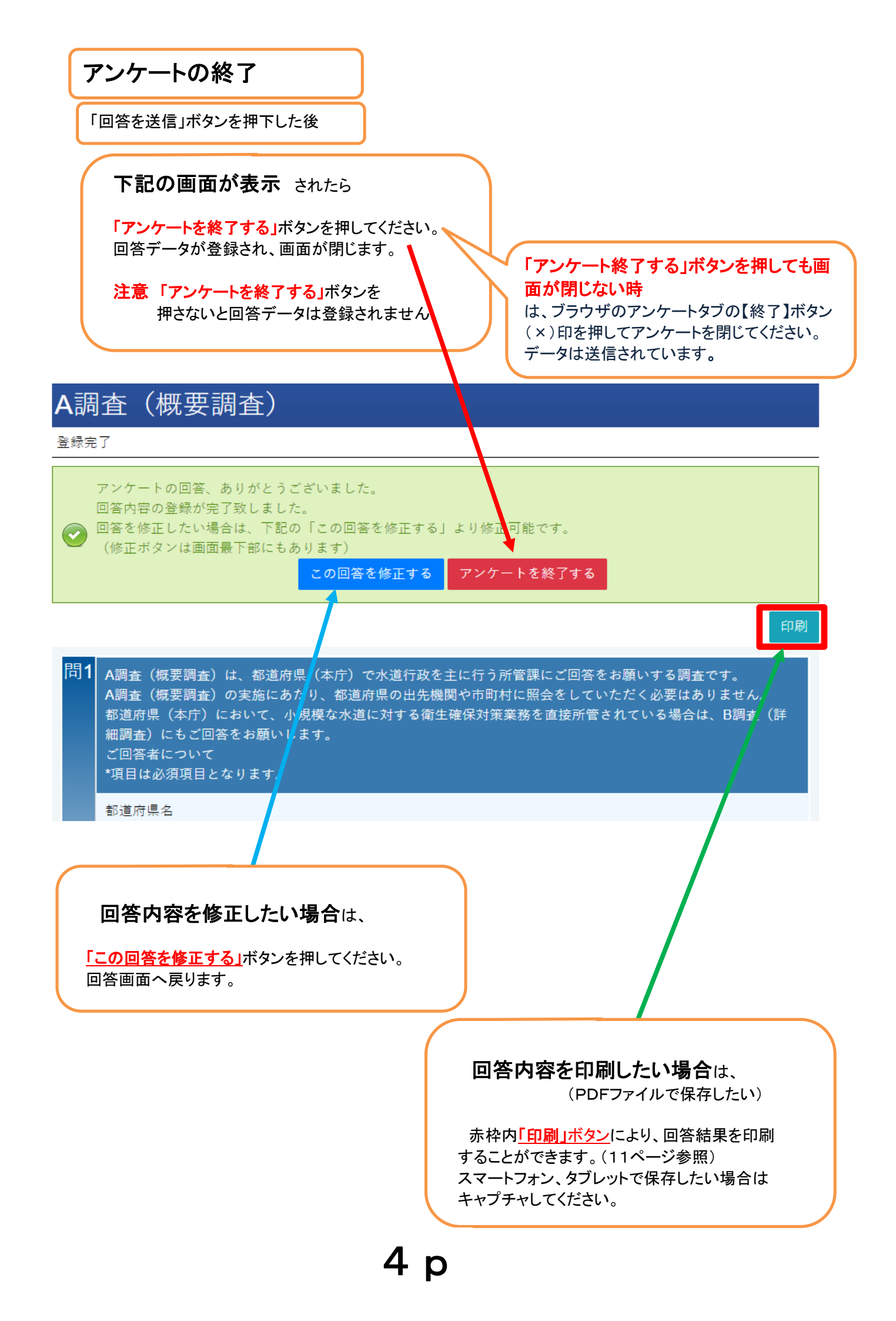

### 入力エラー(必須回答漏れ)

「回答を送信」ボタンを押下した後

### 下記の画面が表示 されたら

問1の回答項目に回答がない状態で、「回答を送信」ボタンを 押下すると、下記のように「入力エラーがあります」と表示されます。

画面を下部へスクロールして、問1の各項目に回答した後 、「回答を送信」ボ タンを押下してください。

# A調査(概要調査)

#### 回答

急な用事や回答に時間がかかる場合、ご利用のPCに回答途中データを保存して再度回答する事が可能です。

途中保存 途中データ読込

😧 入力エラーがあります。

A調査(概要調査)は、都道府県(本庁)で水道行政を主に行う所管課にご回答をお願いする調査です。 A調査(概要調査)の実施にあたり、都道府県の出先機関や市町村に照会をしていただく必要はありません。 都道府県(本庁)において、小規模な水道に対する衛生確保対策業務を直接所管されている場合は、B調査(詳細調査)にもご 回答をお願いします。 ご回答者について

\*項目は必須項目となります。 の値を選択してください。

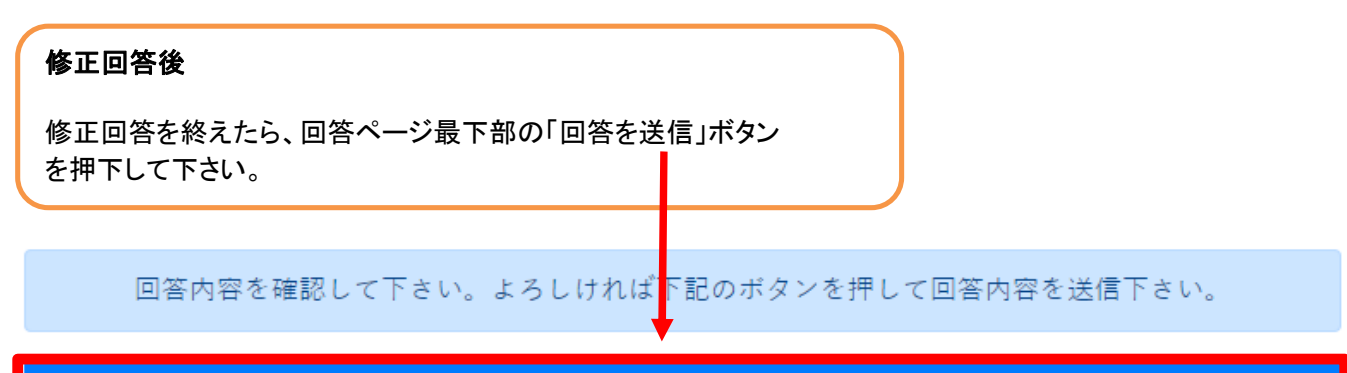

回答を送信

「回答を送信」ボタンを押下した後

「アンケートを終了する」ボタンを押してください。 回答データが登録され、画面が閉じます。

注意「アンケートを終了する」ボタンを 押さないと回答データは登録されません。

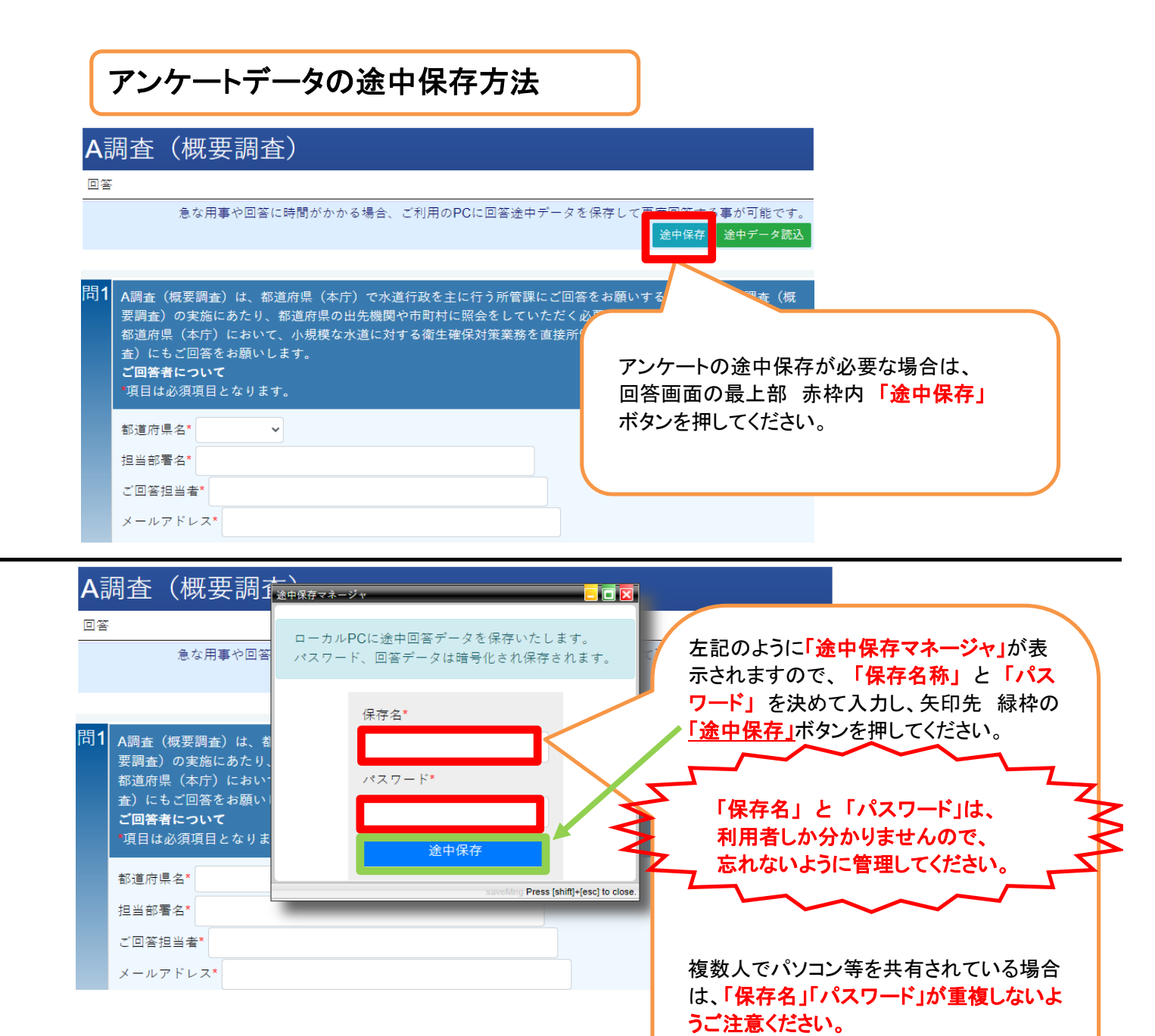

| A調査(概要調                                                                      | mdb-enq.appspot.com の内容<br>途中保存が完了しました。        | 「途中保存」ボタンを押すと、<br>左記矢印の先 赤枠内のように「途中保存が                                        |
|------------------------------------------------------------------------------|------------------------------------------------|-------------------------------------------------------------------------------|
| 急な用事や回答                                                                      | パスワード、回答データは暗号化され保存さ                           | 完了しました」と表示されますので、<br>紫枠内「OK」ボタンを押してください。<br>回答画面に戻ります。                        |
| 問1<br>A調査(概要調査)は、者<br>要調査)の実施にあたり、<br>都道府県(本庁)におい<br>査)にもご回答をお願い<br>ご回答者について | 保存名*<br>aaaa<br>パスワード*<br>bbbb                 | 田吉岡岡に戻ります。<br>アンケート終了する場合は、ブラウザのアン<br>ケートタブの【終了】ボタン(×)印を押してアン<br>ケートを閉じてください。 |
| *項目は必須項目となりま<br>都道府県名*<br>担当部署名*                                             | 途中保存<br>saveMing Press [shift]+[esc] to close. | ※ 保存データは、データを読み込んで回答<br>を再開後、アンケートを送信しアンケート終了<br>ボタンを押すことで消去されます。             |
| ご回答担当者*<br>メールアドレス*                                                          |                                                |                                                                               |

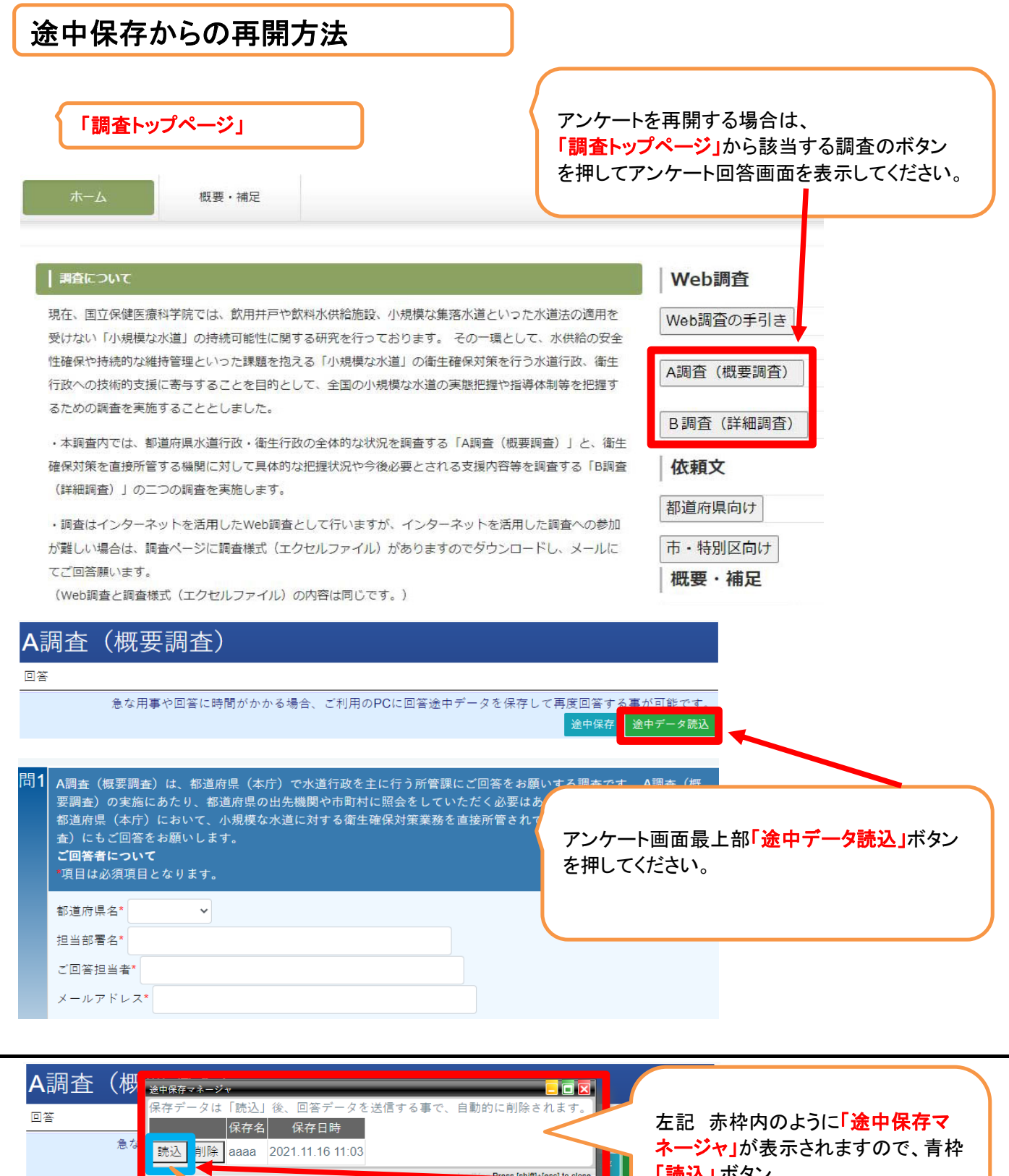

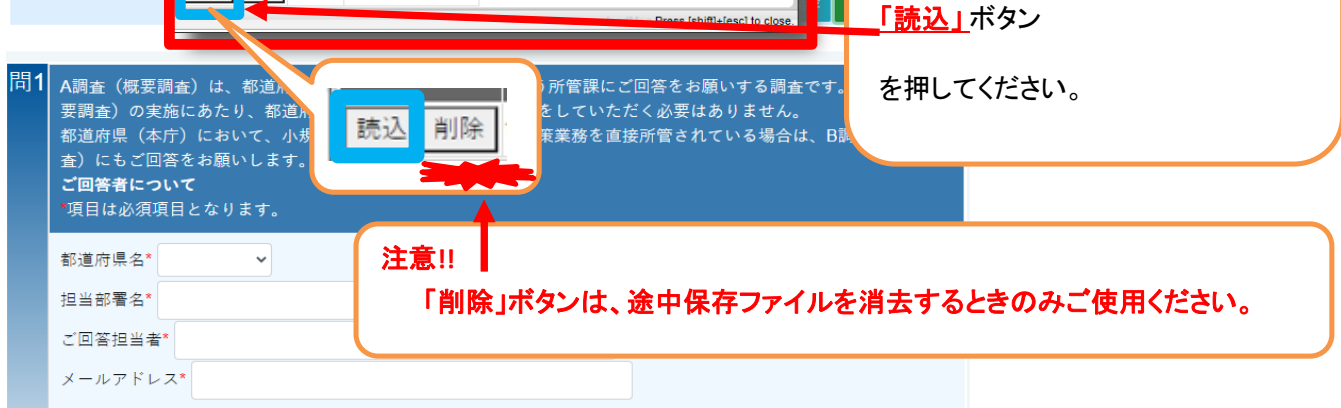

### 「読込」ボタンを押すと、「パスワード」欄が表示されます。

| <ul> <li>▲ 山内 上 (ヤタレ 金中線 タマネーシャ</li> <li>● 本 スワードの入力</li> <li>● 本 スワードの入力</li></ul> | 左記 赤枠内の「パスワード」欄にパ<br>スワードを入力し、紫枠内「読込」 ボタ<br>ンを押してください。<br>保存したアンケートが表示されます。<br>アンケートを再開してください。   |  |  |  |  |
|----------------------------------------------------------------------------------------------------|--------------------------------------------------------------------------------------------------|--|--|--|--|
| <ul> <li>都道府県(本庁)において、小規模な水道に対する衛生確保対策業務を直接所管されている場合は、</li> <li>査)にもご回答をお願いします。</li> <li>ご回答者について</li> <li>項目は必須項目となります。</li> <li>「項目は必須項目となります。</li> <li>「</li> <li>「</li> <li>「</li> <li>「</li> <li>「</li> <li>「</li> <li>「</li> <li>(ご回答担当者*</li> <li></li> <li>メールアドレス*</li> </ul>                                                                                                    | ※同ーパソコン等に、複数のアンケー<br>トデータが途中保存されている場合は、<br>保存名称が複数表示されますので、<br>ご自身の保存名称を選択のうえパス<br>ワードを入力してください。 |  |  |  |  |
| 設問の回答を終えたら、回答ページ最下部の「 <b>回答を送信」</b> ボタン<br>を押下して下さい。                                                                                                    |                                                                                                  |  |  |  |  |
| 回答内容を確認して下さい。よろしければ下記のボタンを押して回答内容を送信下さい。                                                                                                    |                                                                                                  |  |  |  |  |
| 回答内容を確認して下さい。よろしければ下記のボタンを                                                                                                    | 押して回答内容を送信卜さい。                                                                                   |  |  |  |  |
| 回答内容を確認して下さい。よろしければ下記のボタンを<br>回答を送信                                                                                                    | 押して回答内容を送信下さい。                                                                                   |  |  |  |  |

注意「アンケートを終了する」ボタンを 押さないと回答データは登録されません。

## 途中保存を複数回おこなった場合について ①ファイル選択

| 途中保存マネージャ     □     □     □     □     □       保存データは「読込」後、回答データを送信する事で、自動的に削除されます       保存名     保存日時       読込     削除     test01     2020.10.28 09:26       読込     削除     test01     2020.10.28 08:56 | 途中保存を複数回行った場合、<br>同じ保存名であっても、保存回数分<br>ファイルが保存されます。<br>保存日時をご確認いただき、<br>最新の保存日時のファイルを<br>読み込んで回答を再開してください。 |
|----------------------------------------------------------------------------------------------------|----------------------------------------------------------------------------------------------------|
| ioadMng Press [shift]+[esc] to close.                                                                                                    | 読み込んで回答を再開してくたさい。                                                                                         |

## 途中保存を複数回おこなった場合について ②ファイル削除

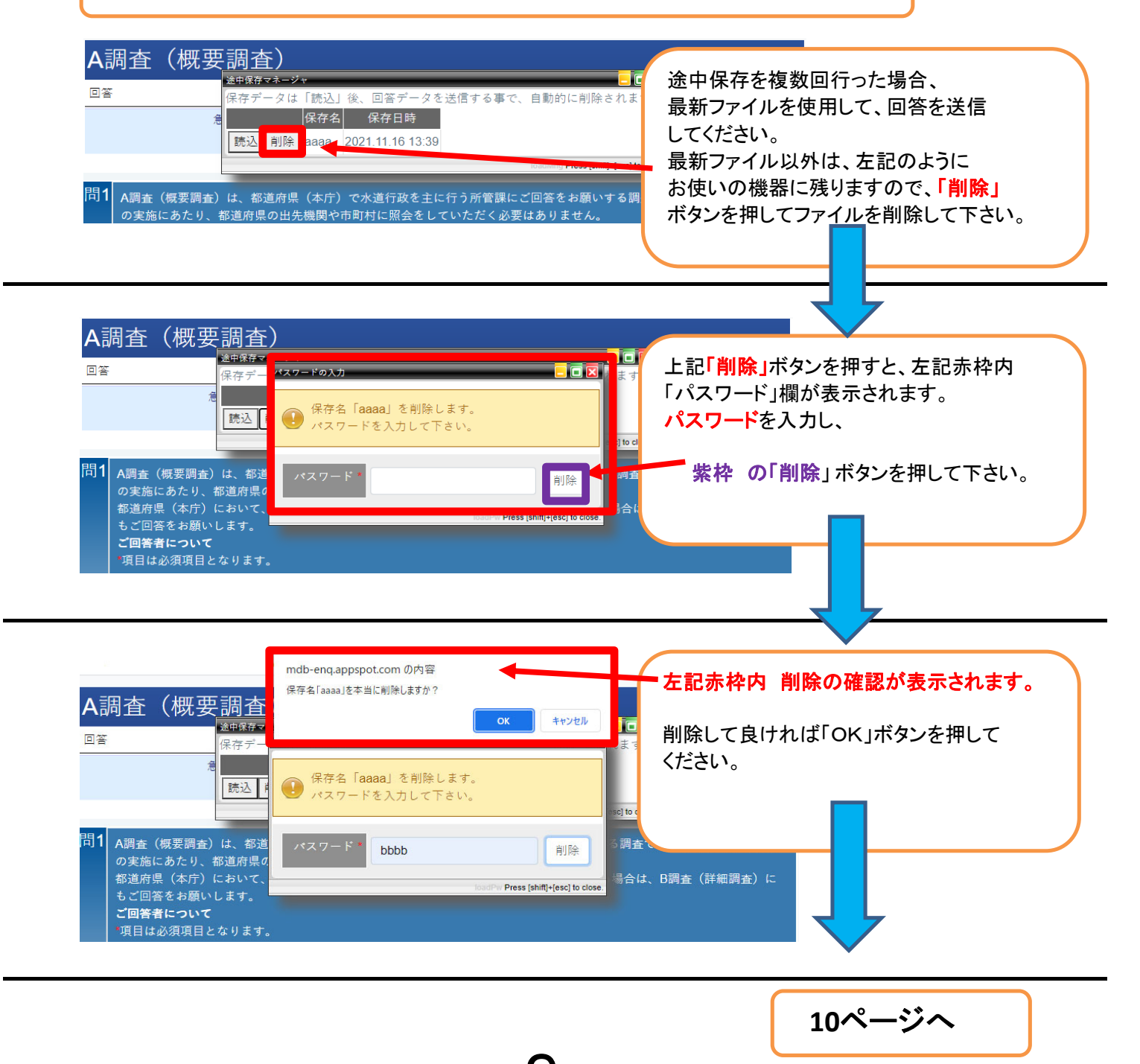

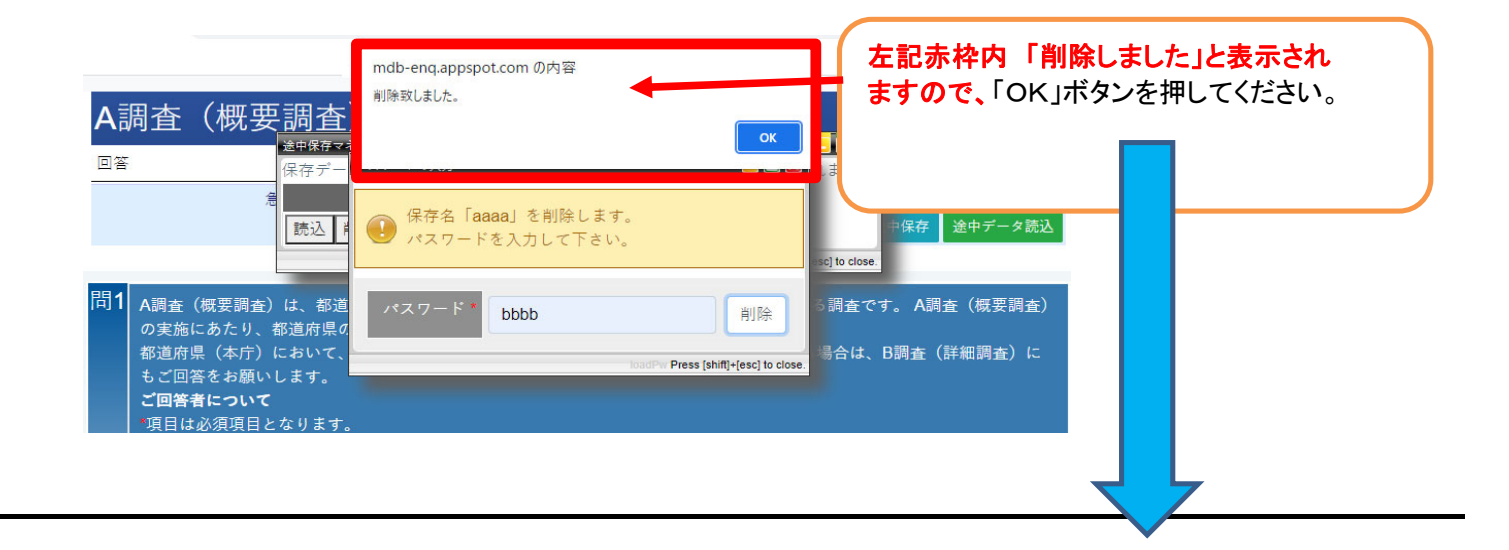

| A調査(概要調査)                                                                                                    |                           |
|----------------------------------------------------------------------------------------------------|---------------------------|
| 回答     保存データは「読込」後、回答データを送信する事で、自動的に削除されます         提保存名     保存日時                                                                                     | 左記の画面になりますので              |
| iouddhing Press [shift]+[esc] to close. 日保存                                                                                                    | 矢印先の赤枠内「×」ボタン<br>を押して下さい。 |
| 問1 A調査(概要調査)は、都道府県(本庁)で水道行政を主に行う所管課にご回答をお願いする調査です。A調子の実施にあたり、都道府県の出先機関や市町村に照会をしていただく必要はありません。<br>都道府県(本庁)において、小規模な水道に対する衛生確保対策業務を直接所管されている場合は、B調査(1) | 途中保存マネージャが<br>閉じます。       |
|                                                                                                    |                           |

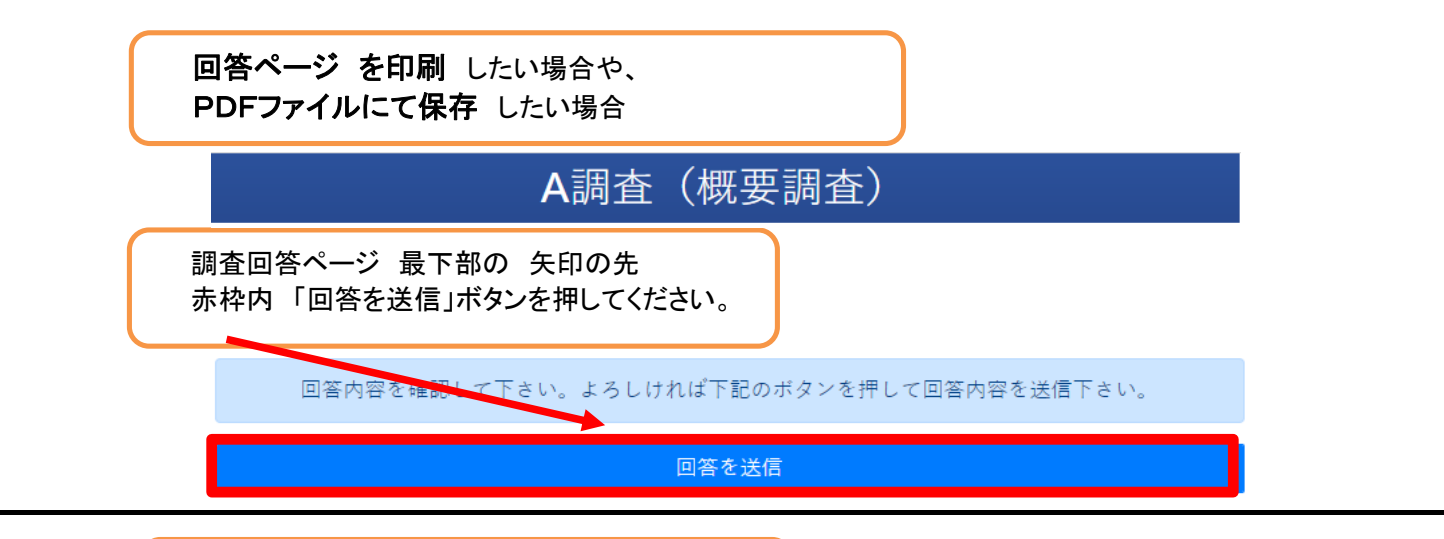

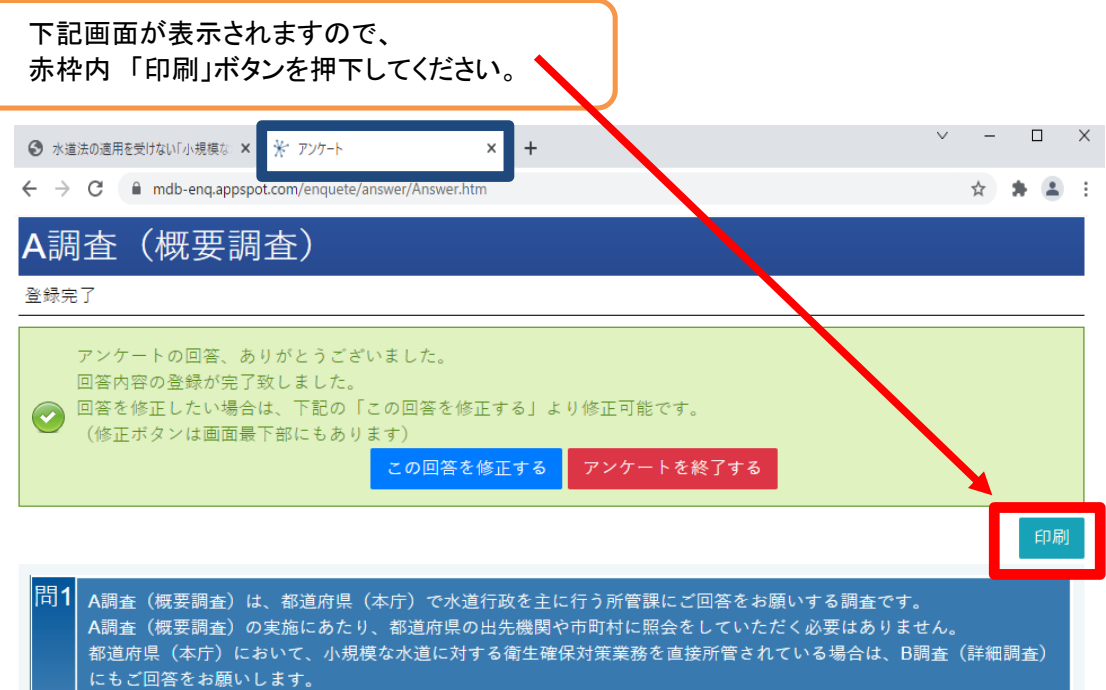

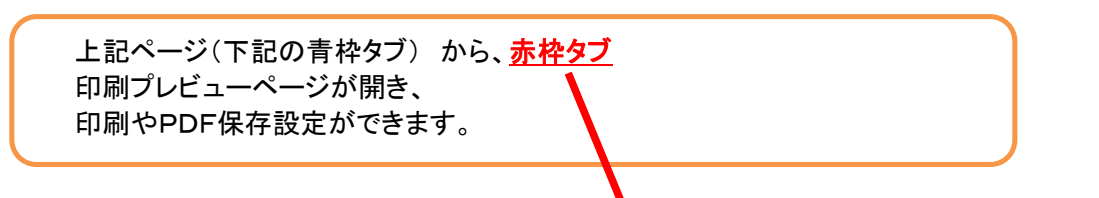

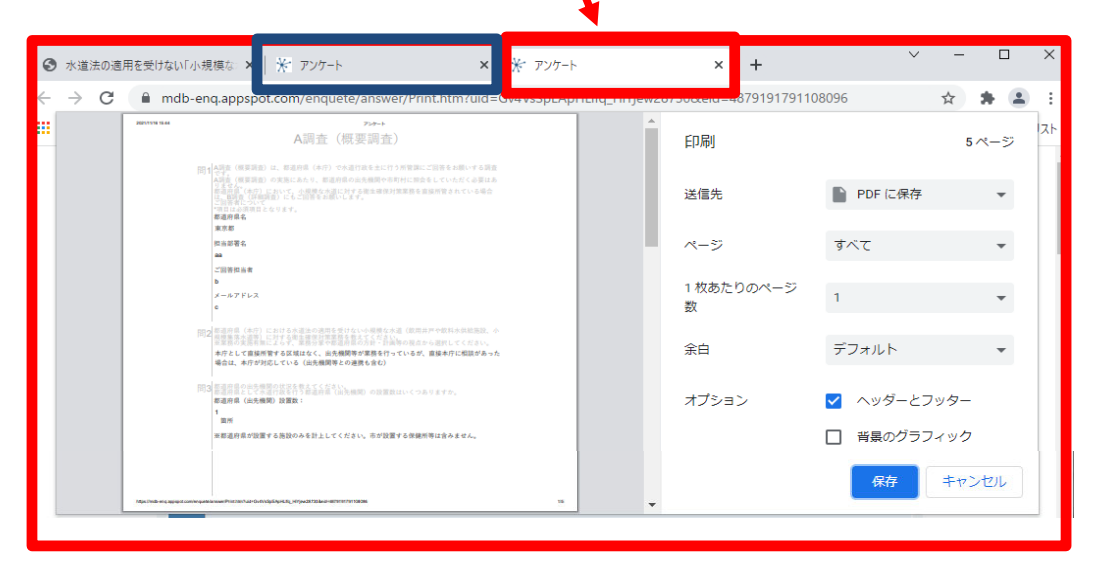

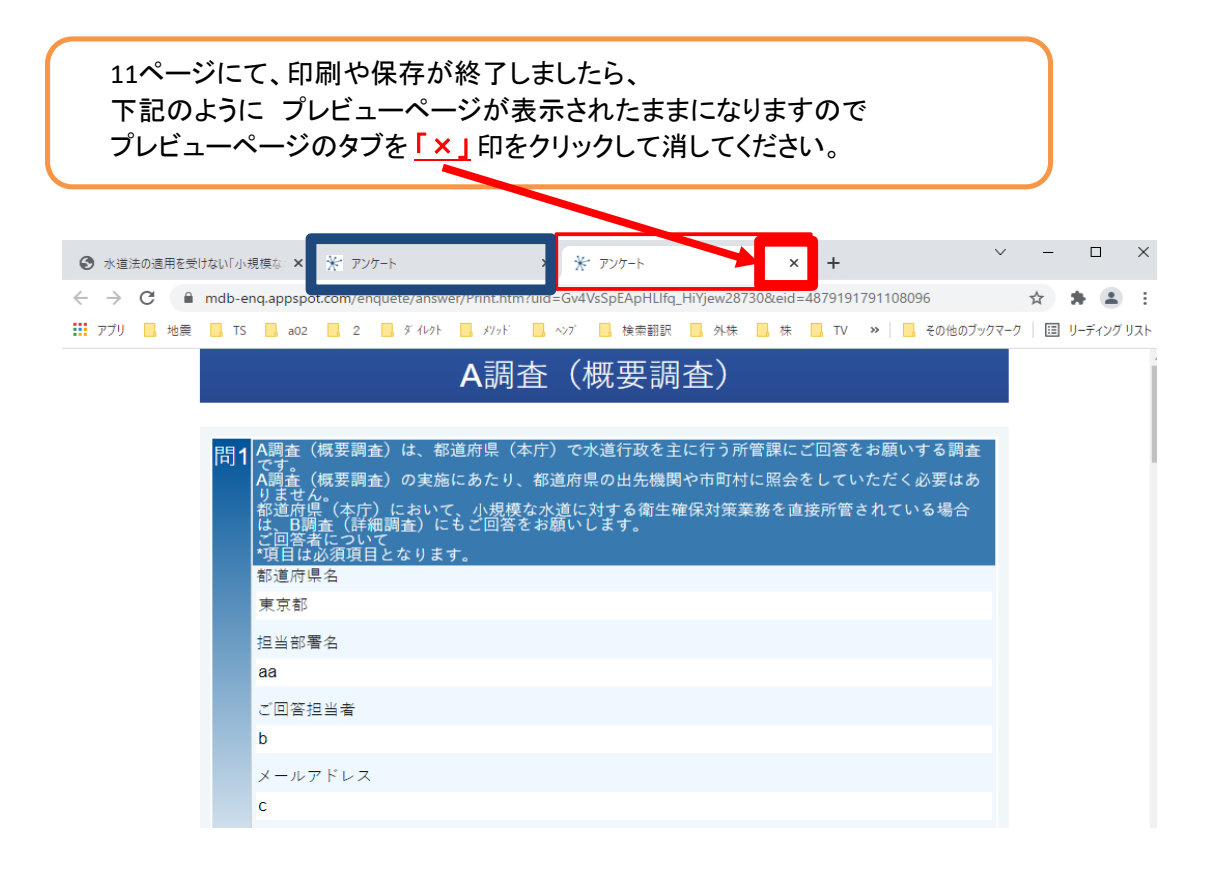

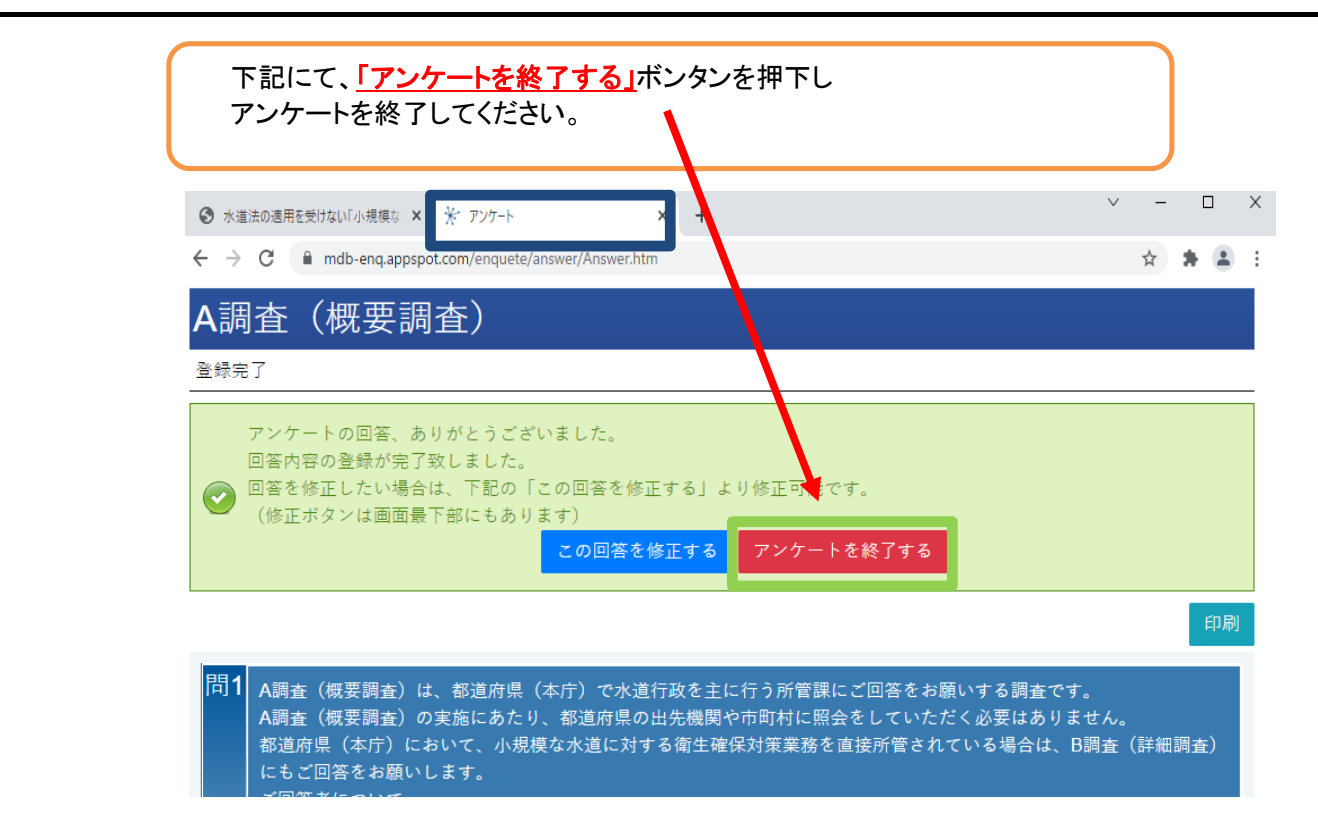

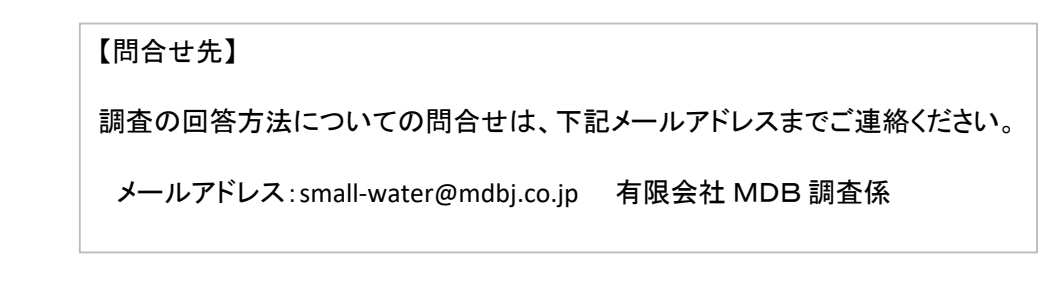